## STEP-BY-STEP GUIDE FOR SIGNING ONTO MY BLUEPRINT

1. From your web browser, type the address <u>www.myblueprint.ca/sd39</u>

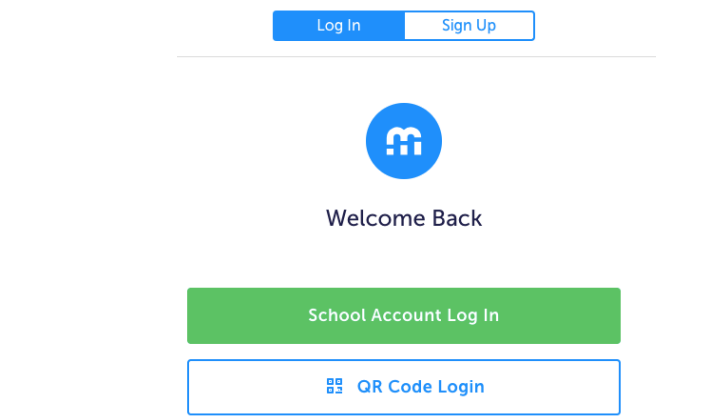

2. Click the "log in" tab at the top, and then click "school account log in below. It will take you to a Microsoft sign-in page like below:

| Microsoft                  |      |
|----------------------------|------|
| Sign in                    |      |
| someone@example.com        |      |
| Can't access your account? |      |
|                            |      |
|                            | Next |

3. Now, type in your VSB student account sign-in; that is, ########@learn.vsb.bc.ca (where the
######### is your student number). Click "next"

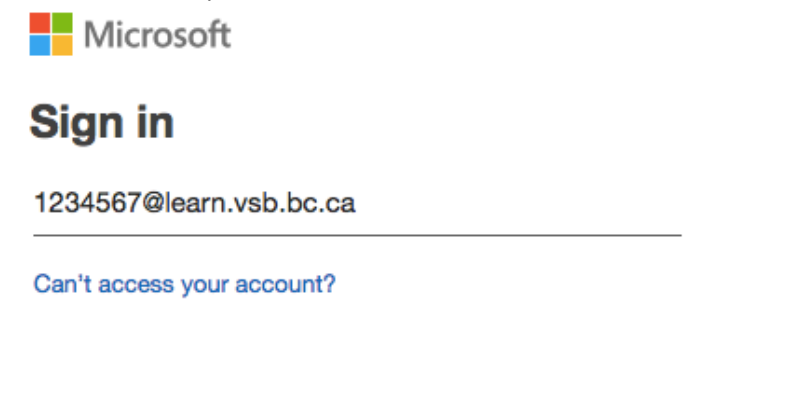

Next

4. If you have NEVER been on My Blueprint, enter "student" (no upper-case letters) as your password. Click "next." It will prompt you to a welcome page. Choose Templeton Secondary School. Click "continue"

| Welcome                                                             |   |  |  |  |
|---------------------------------------------------------------------|---|--|--|--|
| Sign up to access myBlueprint and start planning your future today. |   |  |  |  |
|                                                                     |   |  |  |  |
|                                                                     |   |  |  |  |
| School                                                              |   |  |  |  |
| Templeton Secondary                                                 | ~ |  |  |  |
|                                                                     |   |  |  |  |
|                                                                     |   |  |  |  |
| Continue                                                            |   |  |  |  |
|                                                                     |   |  |  |  |

5. For first-time registering students, you have to choose the type of account and enter your grade. Choose "student" and your current grade level. Then click "continue."

| Welcome                                                                                                    |   |                                         |    |    |    |  |
|----------------------------------------------------------------------------------------------------|---|-----------------------------------------|----|----|----|--|
| Select your account type below                                                                                                    |   |                                         |    |    |    |  |
| Constant of the second second |   | Teacher     Counsellor/Admin     Family |    |    |    |  |
| What grade are you in?                                                                                                    |   |                                         |    |    |    |  |
| 7                                                                                                    | 8 | 9                                       | 10 | 11 | 12 |  |
| Continue                                                                                                    |   |                                         |    |    |    |  |

6. You will be prompted to choose the language you will use, your school once again. You also have to check the box for the terms of use and privacy policy. Click "continue" and you are set!
Account Info

| Language                                                                               |        |  |  |  |
|----------------------------------------------------------------------------------------|--------|--|--|--|
| English                                                                                | French |  |  |  |
| Please select the school you currently attend:           Templeton Secondary         ~ |        |  |  |  |
| I agree to the Terms of Use and Privacy Policy                                         |        |  |  |  |
| Continue                                                                               |        |  |  |  |

You need to create your myBlueprint student account by Friday, January 18.